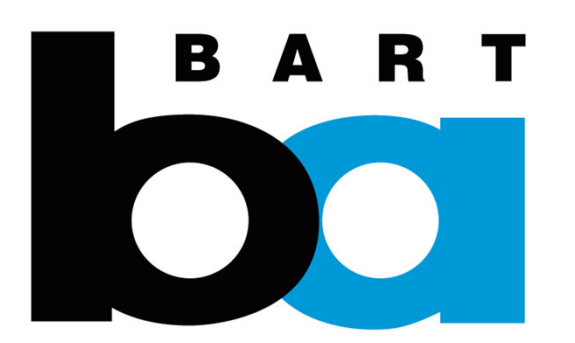

## How to Add a License Plate

## C. Add a license plate

## Make sure you're logged in.

Under the "Parking" tab, scroll to the bottom of the page and click on:

"Edit License Plates"
Then on "Add New Vehicle"

Enter your vehicle license plate number where prompted.

3. When finished adding vehicles click the back arrow to exit the page.

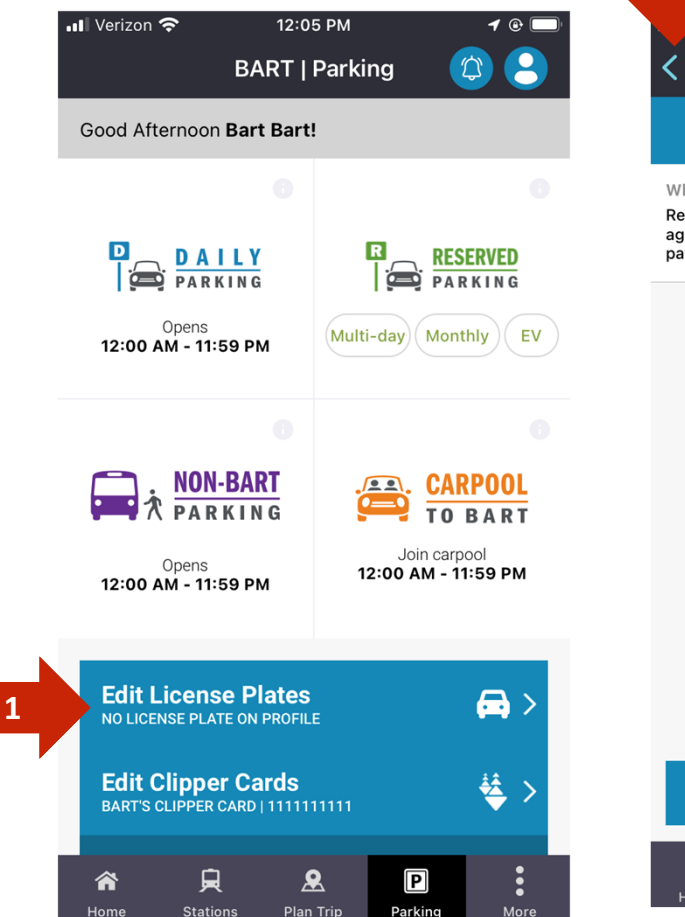

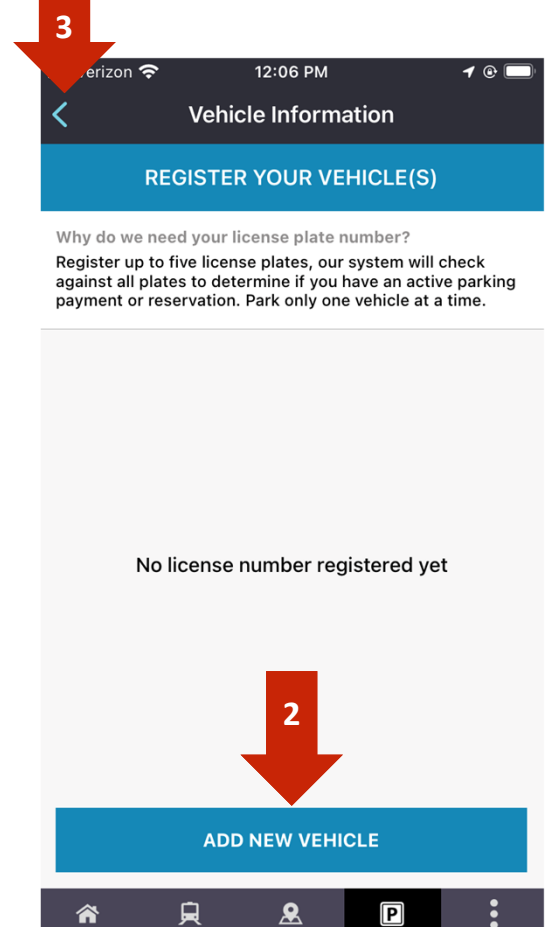

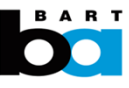